# **BARTEC**

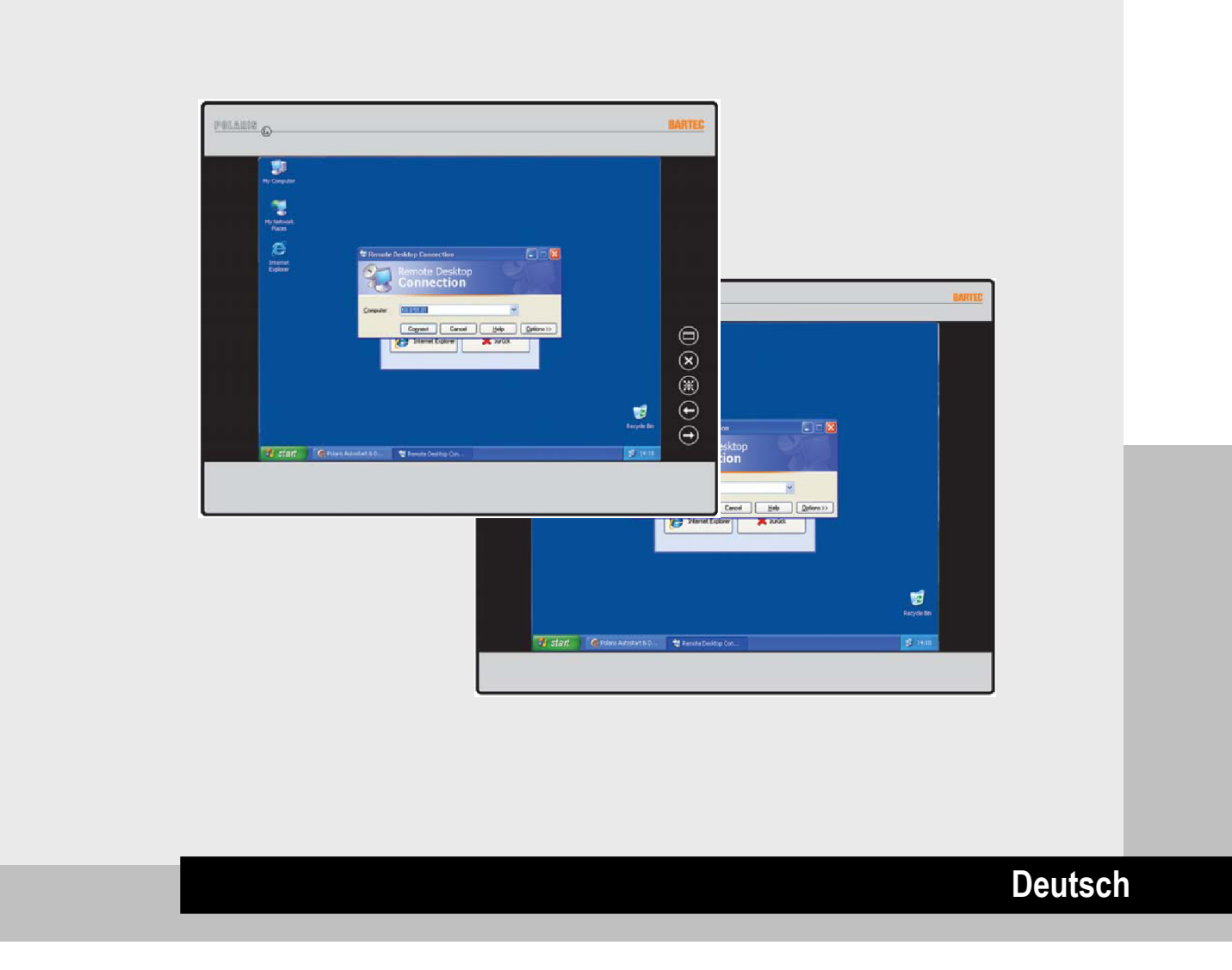

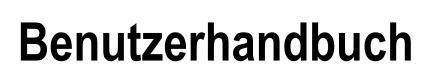

POLARIS Web Client/Remote PC 17-71V3-....

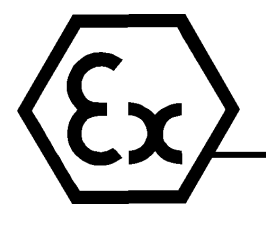

# BARTEC

## Benutzerhandbuch

POLARIS Web Client/Remote PC 15"/ 19,1" Typ 17-71V3-....

Dokumenten-Nr. 11-71V3-7D0002 Stand: 26. Januar 2011

Technische Änderungen vorbehalten!

| Inhalt  | Seite                 |
|---------|-----------------------|
| Deutsch | 1 - 30                |
| Anlage  | Konformitätserklärung |

BARTEC GmbH Max-Eyth-Straße 16 97980 Bad Mergentheim Deutschland

Telefon: Telefax: +49 7931 597-0 +49 7931 597-119

Kontakt: info@bartec.de

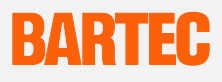

### Hinweise zu diesem Handbuch

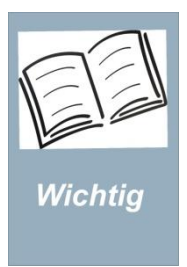

Gerätes für das Installations-, Bedienungs-, Wartungspersonal jederzeit zugänglich aufzubewahren. Es enthält wichtige Hinweise. Sicherheitsvorschriften und Prüfbescheinigungen, die für

Das Benutzerhandbuch ist Bestandteil des Produkts und in unmittelbarer Nähe des

Es enthält wichtige Hinweise, Sicherheitsvorschriften und Prüfbescheinigungen, die für eine einwandfreie Funktionsweise bei der Bedienung und Handhabung der Geräte erforderlich sind. Es wendet sich an technisch qualifiziertes Personal.

Vor Inbetriebnahme der Geräte sorgfältig lesen. Die Kenntnis und das technisch einwandfreie Umsetzen der in diesem Handbuch beschriebenen Sicherheitshinweise und Warnvermerke sind Voraussetzung für die gefahrlose Installation und Inbetriebnahme. Nur qualifiziertes Personal verfügt über das erforderliche Fachwissen, um die in dieser Unterlage in allgemeiner Weise gegebenen Sicherheitsvermerke und Warnungen im konkreten Einzelfall richtig zu interpretieren und in die Tat umzusetzen.

#### Qualifikationen der Arbeitskräfte

Das Benutzerhandbuch richtet sich an alle Personen, die die Montage- Installation-Inbetriebnahme- und Servicearbeiten an dem Produkt ausführen. Dabei sind die Richtlinien 99/92/EG, EN 60079-17, EN 60079-19 für den Gasbereich sowie EN 61241-17 und EN 61241-19 für den Staubbereich einzuhalten.

#### Änderungen am Dokument

BARTEC behält sich vor, inhaltliche Änderungen am Dokument ohne Ankündigung vorzunehmen. Die Richtigkeit der Informationen ist ohne Gewähr. Im Zweifelsfall sind die deutschen Sicherheitshinweise gültig, da Fehler in Form von Übersetzungs- und Druckfehlern nicht ausgeschlossen werden. Im Rechtsfall gelten ergänzend die "Allgemeinen Geschäftsbedingungen" der BARTEC Gruppe.

Die jeweils aktuellen Versionen von Datenblättern, Handbüchern, Zertifikate, EG-Konformitätserklärung können unter dem Produktbereich "Automatisierungstechnik" auf der Produktseite "Ex Visualisierungs- und Kommunikationstechnik" unter <u>www.bartec.de</u> heruntergeladen oder direkt bei der BARTEC GmbH angefordert werden.

#### Umgang mit dem Produkt

Die Unterlagen sind in Deutsch und Englisch verfügbar.

Das in diesem Handbuch beschriebene Produkt hat das Werk in einem sicherheitstechnisch einwandfreien und geprüften Zustand verlassen.

Um diesen Zustand zu erhalten, und um einen einwandfreien und sicheren Betrieb dieses Produkts zu erreichen, darf es nur in der vom Hersteller beschriebenen Weise eingesetzt werden. Darüber hinaus setzt der einwandfreie und sichere Betrieb dieses Produktes einen sachgemäßen Transport, fachgerechte Lagerung, sowie sorgfältige Bedienung voraus.

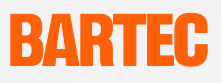

### Sicherheitshinweise

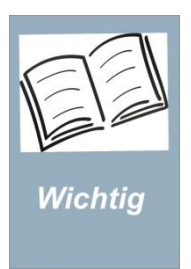

Vor Inbetriebnahme der Geräte sorgfältig lesen.

Sicherheitshinweise und Warnhinweise sind in diesem Benutzerhandbuch besonders hervorgehoben und durch Symbole gekennzeichnet.

Die Sicherheitshinweise und Warnungen sind den einzelnen Arbeitsschritten zugewiesen. Durch ein umsichtiges Handeln und dem konsequenten Einhalten der Hinweise werden Unfälle, Personen- und Sachschäden vermieden.

Die Einhaltung aller in der Bedienungsanleitung angegebenen Sicherheitshinweise und Handlungsanweisungen ist Voraussetzung für sicheres Arbeiten und sachgerechten Umgang mit dem Gerät.

Die grafischen Abbildungen in dieser Anleitung dienen der Darstellung der erläuterten Sachverhalte, sind daher nicht unbedingt maßstabsgerecht und können von der tatsächlichen Ausführung des Gerätes geringfügig abweichen.

### Kennzeichnung

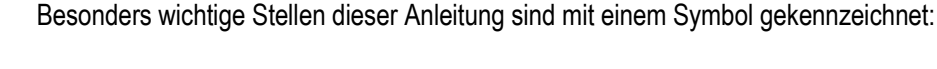

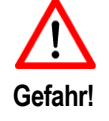

Bei Missachtung treten Tod oder schwere Körperverletzung ein. Erforderliche Sicherheitsvorkehrungen treffen.

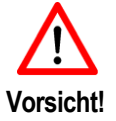

Warnung vor Sachschäden sowie vor finanziellen und strafrechtlichen Nachteilen (z. B. Verlust der Garantierechte, Haftpflichtfälle usw.).

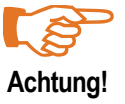

Wichtige Hinweise und Informationen zur Vermeidung eines nachteiligen Verhaltens.

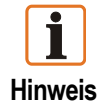

Wichtige Hinweise und Informationen zum wirkungsvollen, wirtschaftlichen & umweltgerechten Umgang.

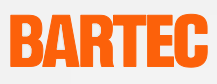

| 1.  | Produktbeschreibung1 |                                                                    |          |
|-----|----------------------|--------------------------------------------------------------------|----------|
|     | 1.1                  | Definition                                                         | 1        |
|     | 1.2                  | Bestimmungsgemäße Verwendung                                       | 1        |
| 2.  | Tech                 | nische Daten                                                       | 2        |
|     | 2.1                  | Explosionsschutz                                                   | 2        |
|     | 2.2                  | Allgemeine Daten                                                   | 2        |
|     | 2.3                  | Kenndaten POLARIS Web Client/Remote PC 19,1"                       | 3        |
|     | 2.4                  | Kenndaten POLARIS Web Client/Remote PC 15"                         | 4        |
|     | 2.5                  | Kenndaten Tastatur.                                                | 5        |
|     | 2.6                  | Kenndaten Fingermaus, Trackball und Touchpad                       | 6        |
|     |                      | 2.6.1 Fingermaus                                                   | 6        |
|     |                      |                                                                    | 6        |
|     | 07                   | 2.6.3 IOUCNPAD                                                     | <i>ا</i> |
|     | Z.1                  | Produktkennzeichnung                                               | 8        |
| 3.  | Siche                | erheitshinweise                                                    | 9        |
| 4.  | Mont                 | age und Installation                                               | 11       |
|     | 4.1                  | Schematischer Aufbau                                               | 11       |
|     | 4.2                  | Mechanische Installation                                           | 12       |
|     |                      | 4.2.1 Empfohlene Gehäuse                                           | 12       |
|     |                      | 4.2.2 Besondere Einbaubedingungen                                  | 12       |
|     |                      | 4.2.3 Abdeckung Ex-i Klemmraum                                     | 12       |
|     | 4.3                  | Montage                                                            | 13       |
|     |                      | 4.3.1 Montage Wandausschnitt                                       | 13       |
|     |                      | 4.3.2 Montage Edelstahlgehäuse                                     | 14       |
|     | 4.4                  | Anschlussbelegung                                                  | 15       |
|     |                      | 4.4.1 Klemmraum Ex e                                               | 10       |
|     |                      | 4.4.2 Appendix a post TECOD                                        | 10       |
|     | 15                   | 4.4.5 Alischlussbelegung nach 1500B                                | 10       |
|     | 4.5                  |                                                                    | 17       |
|     |                      | 4.5.1 Filliweise                                                   | 17       |
|     |                      | 4.5.2 Enisterinaishannen                                           | 17       |
|     |                      | 4.5.6 Schirmanbindung                                              | 10       |
|     |                      | 4.5.5 Schirm Anschlussbeispiele                                    | 18       |
|     |                      | 4.5.6 Ethernetkabels an POLARIS Web Client/Remote PC anschließen.  |          |
| 5   | Inhot                |                                                                    | 20       |
| J.  |                      |                                                                    | 20       |
| 6.  | Remo                 | ote Desktop Konfiguration                                          | 21       |
|     | 6.1                  | Konfiguration des Host Computers am Beispiel Windows® XP           | 21       |
|     | 6.Z                  | QUICK Start                                                        | ZZ       |
|     | 0.3                  | Anmeldefenster Remote Desktop Connection [Remotedesktopverbindung] | ZZ       |
|     | 0.4<br>6.5           | Anneuerensier Login für Windows [Log On to Windows]                | ZZ       |
|     | 6.6                  | Anmeldung auf verschiedene Host-Rechner                            | 20<br>23 |
| -   | 0.0<br>E. h.l.       |                                                                    | 20       |
| 7.  | Fenie                | erbenebung                                                         | 24       |
| 8.  | Touc                 | hscreen                                                            | 25       |
|     | 8.1                  | Zeichenerklärung der Touchscreen-Symbole im Infobereich            | 25       |
| 9.  | Beste                | ellnummern                                                         | 26       |
| 10. | Zube                 | hör                                                                | 27       |
| 11. | Wart                 | ung, Inspektion, Reparatur                                         |          |
| 12  |                      |                                                                    |          |
| 12. | 12. Lincoryany       |                                                                    |          |
| 13. | versa                | ano- uno verpackungsninweise                                       | 29       |
| 14. | Zusa                 | tzinformationen                                                    | 30       |

#### Anlage: EG-Konformitätserklärung

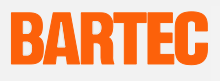

## 1. Produktbeschreibung

### 1.1 Definition

Der **POLARIS Web Client/Remote PC 15" und 19,1"** ist ein Display mit Tastatur und Maus, mit der im Ex-Bereich, Zone 1, ein PC im sicheren Bereich bedient werden kann.

Die POLARIS Web Client/Remote PC Serie bieten dem Anwender die Möglichkeit über das RDP (Remote Desktop Protokoll) von Windows andere Computer zu steuern, oder in Verbindung mit der **BMS-Graf-pro V7** die Funktion eines Bedienterminals zu übernehmen.

Die Geräte sind als auch fertige Systemlösung im Edelstahlgehäuse als Wand-, Deckenoder Bodenmontage erhältlich.

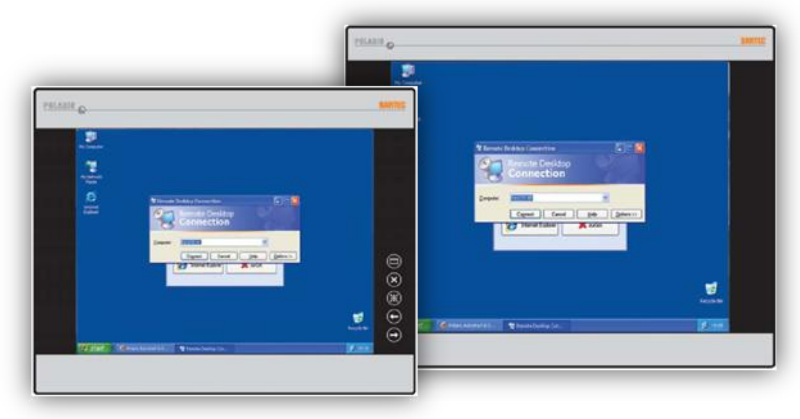

Der Bildschirm der POLARIS Web Client/Remote PC 19,1" ist ein TFT-Display mit einer SXGA-Auflösung (1280 x 1024 Bildpunkte) und der POLARIS Web Client/Remote PC 15" mit einer XGA-Auflösung (1024 x 768 Bildpunkte). Sie zeichnen sich durch hervorragend Brillanz und einem sehr großen Ablesewinkel aus.

Eine Tastatur sowie Touchpad, Trackball und Fingermaus stehen zur Verfügung.

Optional ist für den POLARIS Web Client/Remote PC 15" und dem POLARIS Web Client/Remote PC 19,1" ein Touchscreen erhältlich.

### 1.2 Bestimmungsgemäße Verwendung

Das POLARIS Web Client/Remote PC ist nach dem Stand der Technik und den anerkannten sicherheitstechnischen Vorschriften gebaut. Dennoch können bei seiner Verwendung Gefahren für Leib und Leben des Benutzers bzw. Beeinträchtigungen des Gerätes und anderer Sachwerte entstehen.

Das POLARIS Web Client/Remote PC ist speziell für den Einsatz im explosionsgefährdeten Bereich der Zone 1, Zone 2 als auch für Zone 21 und Zone 22 entwickelt.

Für hieraus resultierende Schäden haftet der Hersteller nicht. Das Risiko trägt allein der Anwender. Zur bestimmungsgemäßen Verwendung gehört auch das Beachten des Benutzerhandbuchs. Das POLARIS Web Client/Remote PC darf nur von Personen benutzt und gewartet werden, die hiermit vertraut und über die Gefahren unterrichtet sind.

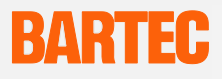

# 2. Technische Daten

## 2.1 Explosionsschutz

| Тур                    | 17-71V3                                                                                       |                                                                               |
|------------------------|-----------------------------------------------------------------------------------------------|-------------------------------------------------------------------------------|
| Kennzeichnung (Zone 1) | ⟨Ex⟩ II 2 G Ex e q [ib] IIC T4                                                                |                                                                               |
|                        | ⟨Ex⟩ II 2 D Ex tD A21 IP6X T80°C                                                              |                                                                               |
| Produktkennzeichnung   | <b>C€</b> 0044                                                                                |                                                                               |
| Prüfbescheinigung      | IBExU05ATEX1117 X                                                                             |                                                                               |
| Normen                 | EN 60079-0:2004<br>EN 60079-7:2003<br>EN 61241-0:2004<br>EN 61000-6-2:2001<br>EN 60950-1:2005 | IEC 60079-5:2005<br>IEC 60079-11:2005<br>EN 61241-1:2004<br>EN 61000-6-4:2001 |
| Richtlinien            | 94/9/EG                                                                                       | 2004/108/EG                                                                   |

## 2.2 Allgemeine Daten

| Aufbau                                                                                                    |                           | <ul> <li>Fronttafeleinbau</li> <li>optional Systemlösung im Edelstahlgehäuse<br/>als Wand-, Boden- oder Deckenmontage</li> </ul>                                 |  |
|----------------------------------------------------------------------------------------------------|---------------------------|----------------------------------------------------------------------------------------------------|--|
| Basis                                                                                                    |                           | LX 800 Prozessor mit 500 MHz                                                                                                    |  |
| Verbindung                                                                                                    |                           | über lokales Netzwerk 10/100 MBit                                                                                                    |  |
| Schnittstellen                                                                                                    |                           | <ul> <li>PS/2 für Maus und Tastatur</li> <li>USB Ex i für BARTEC USB Ex i-Memory-Stick</li> <li>USB Ex e zum Anklemmen eines externen<br/>USB-Gerätes</li> </ul> |  |
| Optional                                                                                                    |                           | Touchscreen für 15" und 19,1"                                                                                                    |  |
| Voraussetzung für Basisstation                                                                                                    |                           | ein mit dem Netzwerk verbundener Rechner der das Windows RDP-Protokoll unterstützt                                                                               |  |
| Versorgungsspann                                                                                                    | ung                       | AC 110 V bis 230 V ±10 %, 50 Hz bis 60 Hz                                                                                                    |  |
| Bemessungsspann                                                                                                    | lung                      | AC 90 V bis 253 V, 50 Hz bis 60 Hz                                                                                                    |  |
| Max. Leistungsaufr                                                                                                    | nahme                     | P <sub>max</sub> <50 W                                                                                                    |  |
| Lager- und Transporttemperatur                                                                                                    |                           | -20 °C bis +50 °C                                                                                                    |  |
| Einschalt- und Betriebstemperatur                                                                                                    |                           | 0 °C bis +50 °C                                                                                                    |  |
| Relative Luftfeucht                                                                                                    | igkeit                    | 5 bis 95 % nicht kondensierend                                                                                                    |  |
| Vibration                                                                                                    |                           | 0,7 G/1 mm; 5 Hz-500 Hz Puls in alle 3 Achsen                                                                                                    |  |
| Schock                                                                                                    |                           | 15 G, 11 ms Puls in alle 3 Achsen                                                                                                    |  |
| Material                                                                                                    | Front                     | Polyesterfolie auf eloxierter Aluminiumplatte<br>(bedingt UV beständig)                                                                                          |  |
|                                                                                                    | Rückseite                 | Stahlblech bichromatiert                                                                                                    |  |
| Schutzart                                                                                                    | Frontseitig<br>Rückseitig | IP65<br>IP54                                                                                                    |  |
| Unterhalb von +10 °C sollten die POLARIS Web Client/Remote PC beheizt werden, um die Lebensdauer der Hintergrundbeleuchtung zu garantieren. |                           |                                                                                                    |  |

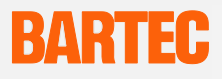

## 2.3 Kenndaten POLARIS Web Client/Remote PC 19,1"

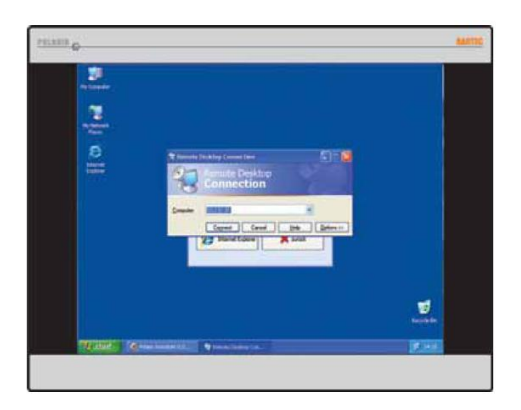

| Display                | 19,1" TFT-Grafikdisplay                                  |
|------------------------|----------------------------------------------------------|
|                        | SXGA-Auflösung 1280 x 1024 Bildpunkte                    |
|                        | 16,2 Millionen Farben                                    |
|                        | Helligkeit 300 cd/m <sup>2</sup>                         |
|                        | Sichtbare Fläche ca. 376 mm x 301 mm                     |
|                        | Kontrast 1300:1                                          |
|                        | Entspiegelte Glasscheibe                                 |
|                        | Optionaler Touch-Screen                                  |
| Abmessungen            | 498 mm x 400,5 mm x 135 mm                               |
| Wandausschnitt         | 484 mm x 386,5 mm ± 0,5 mm                               |
| Masse                  | ca. 33 kg                                                |
| Hintergrundbeleuchtung | CFL-Technik<br>Lebensdauer ca. 40.000 Stunden bei +25 °C |

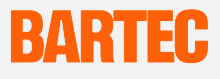

## 2.4 Kenndaten POLARIS Web Client/Remote PC 15"

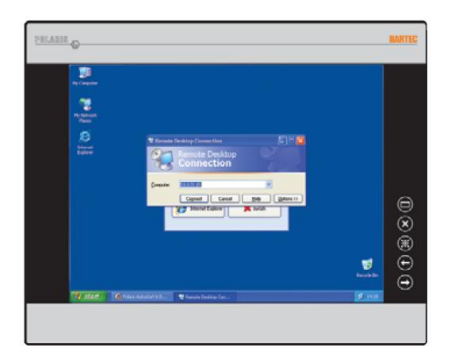

| Display                | 15" TFT-Grafikdisplay                                    |
|------------------------|----------------------------------------------------------|
|                        | XGA-Auflösung 1024 x 768 Bildpunkte                      |
|                        | 262.144 Farben                                           |
|                        | Helligkeit 400 cd/m²                                     |
|                        | Sichtbare Fläche ca. 304 mm x 228 mm                     |
|                        | Kontrast 400:1                                           |
|                        | Entspiegelte Glasscheibe                                 |
|                        | Optionaler Touch-Screen                                  |
| Abmessungen            | 411 mm x 332 mm x 135 mm                                 |
| Wandausschnitt         | 394,5 mm x 315,5 mm ± 0,5 mm                             |
| Masse                  | ca. 23 kg                                                |
| Hintergrundbeleuchtung | CFL-Technik<br>Lebensdauer ca. 40.000 Stunden bei +25 °C |

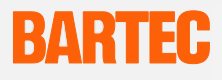

## 2.5 Kenndaten Tastatur

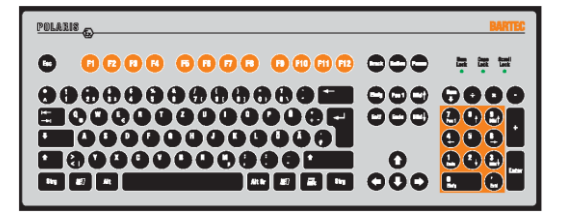

| Тур                          | 17-71VZ-40**                                                                                                    |
|------------------------------|----------------------------------------------------------------------------------------------------|
| Kennzeichnung                | ⟨€x⟩ II 2 G Ex e q [ib] IIC T4                                                                                                    |
|                              | €x II 2 D Ex ibD A21 T120°C                                                                                                    |
| Prüfbescheinigung            | IBExU05ATEX1117 X                                                                                                    |
| Normen                       | EN 55022:2006 + A1:2007 KI. A<br>EN 55024:1998 + A1:2001 + A2:2003<br>EN 61000-6-2:2005 EN 61000-6-4:2007<br>EN 61241-0:2006 EN 61241-1:2004 |
| Schutzart (frontseitig)      | IP65                                                                                                    |
| Aufbau                       | Fronttafeleinbau                                                                                                    |
| Material                     | Polyesterfolie auf Aluminiumplatte (bedingt UV beständig)                                                                                    |
| Abmessungen (Länge x Breite) | 420 mm x 170 mm                                                                                                    |
| Wandausschnitt               | 391 mm x 140 mm                                                                                                    |
| Einbautiefe                  | 18 mm                                                                                                    |
| Masse                        | ca. 700 g                                                                                                    |

Abmessungen Wandausschnitt mit Tastatur

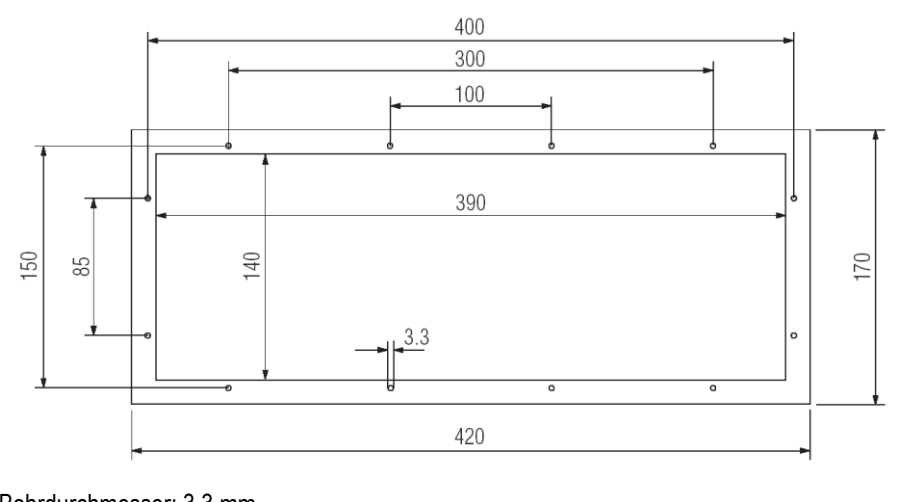

Bohrdurchmesser: 3,3 mm

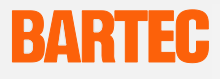

## 2.6 Kenndaten Fingermaus, Trackball und Touchpad

#### 2.6.1 Fingermaus

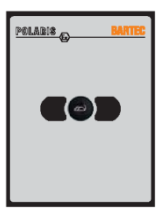

| Тур                          | 17-71VZ-1000                                                                                                    |
|------------------------------|----------------------------------------------------------------------------------------------------|
| Kennzeichnung                | ⟨€͡ʑ⟩ II 2 G Ex e q [ib] IIC T4                                                                                                    |
|                              | ⟨€͡ᠷ⟩ II 2 D Ex ibD A21 T120°C                                                                                                    |
| Prüfbescheinigung            | IBExU05ATEX1117 X                                                                                                    |
| Normen                       | EN 55022:2006 + A1:2007 KI. A<br>EN 55024:1998 + A1:2001 + A2:2003<br>EN 61000-6-2:2005 EN 61000-6-4:2007<br>EN 61241-0:2006 EN 61241-1:2004 |
| Schutzart (frontseitig)      | IP65                                                                                                    |
| Aufbau                       | Fronttafeleinbau                                                                                                    |
| Material                     | Polyesterfolie auf Aluminiumplatte (bedingt UV beständig)                                                                                    |
| Abmessungen (Länge x Breite) | 130 mm x 170 mm                                                                                                    |
| Wandausschnitt               | 100 mm x 140 mm                                                                                                    |
| Einbautiefe                  | 15 mm                                                                                                    |
| Masse                        | ca. 270 g                                                                                                    |

#### 2.6.2 Trackball

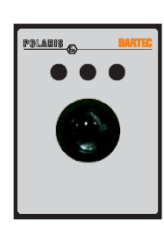

| Тур                          | 17-71VZ-2000                                                                                                    |
|------------------------------|----------------------------------------------------------------------------------------------------|
| Kennzeichnung                | ⟨€͡x⟩ II 2 G Ex e q [ib] IIC T4                                                                                                    |
|                              | ⟨€͡x⟩ II 2 D Ex ibD A21 T120°C                                                                                                    |
| Prüfbescheinigung            | IBExU05ATEX1117 X                                                                                                    |
| Normen                       | EN 55022:2006 + A1:2007 KI. A<br>EN 55024:1998 + A1:2001 + A2:2003<br>EN 61000-6-2:2005 EN 61000-6-4:2007<br>EN 61241-0:2006 EN 61241-1:2004 |
| Schutzart (frontseitig)      | IP65                                                                                                    |
| Aufbau                       | Fronttafeleinbau                                                                                                    |
| Material                     | Polyesterfolie auf Aluminiumplatte (bedingt UV beständig)                                                                                    |
| Abmessungen (Länge x Breite) | 130 mm x 170 mm                                                                                                    |
| Wandausschnitt               | 100 mm x 140 mm                                                                                                    |
| Einbautiefe                  | 43 mm                                                                                                    |
| Masse                        | ca. 500 g                                                                                                    |

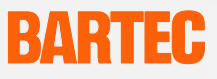

#### 2.6.3

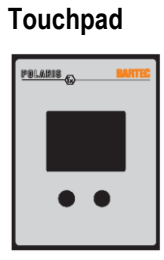

| Тур                          | 17-71VZ-3000                                                                                                    |
|------------------------------|----------------------------------------------------------------------------------------------------|
| Kennzeichnung                | ⟨€x⟩ II 2 G Ex e q [ib] IIC T4                                                                                                    |
|                              | ⟨€x⟩ II 2 D Ex ibD A21 T120°C                                                                                                    |
| Prüfbescheinigung            | IBExU05ATEX1117 X                                                                                                    |
| Normen                       | EN 55022:2006 + A1:2007 KI. A<br>EN 55024:1998 + A1:2001 + A2:2003<br>EN 61000-6-2:2005 EN 61000-6-4:2007<br>EN 61241-0:2006 EN 61241-1:2004 |
| Schutzart                    | IP65 (frontseitig)                                                                                                    |
| Aufbau                       | Fronttafeleinbau                                                                                                    |
| Material                     | Polyesterfolie auf Aluminiumplatte (bedingt UV beständig)                                                                                    |
| Abmessungen (Länge x Breite) | 130 mm x 170 mm                                                                                                    |
| Wandausschnitt               | 100 mm x 140 mm                                                                                                    |
| Einbautiefe                  | 15 mm                                                                                                    |
| Masse                        | ca. 250 g                                                                                                    |

Abmessungen und Wandausschnitt für Maus, Trackball und Touchpad

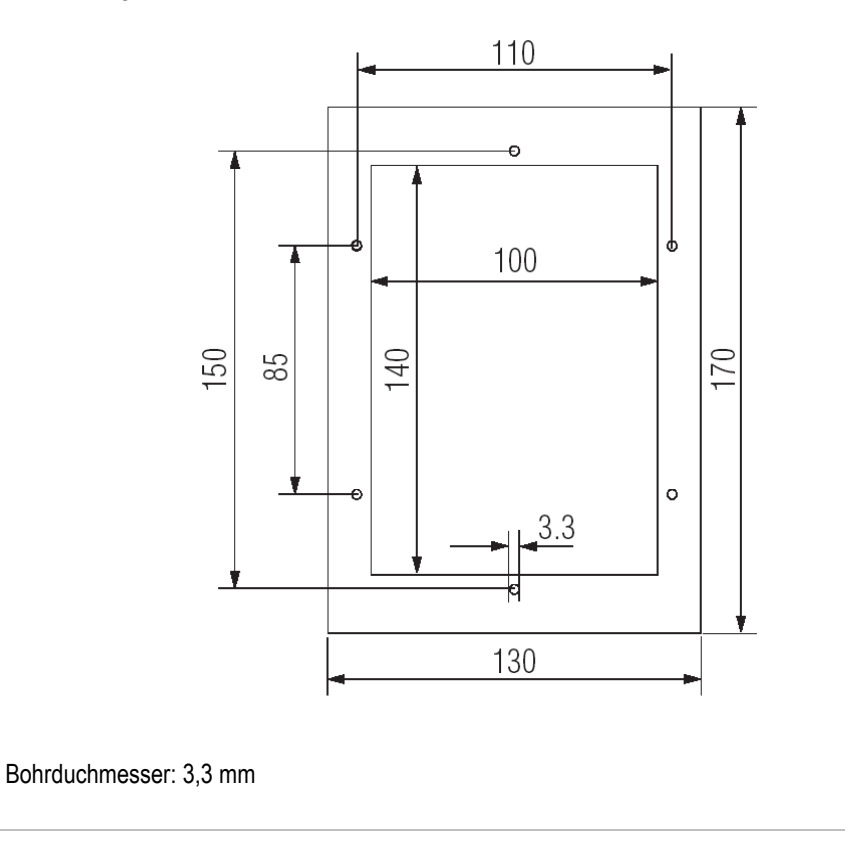

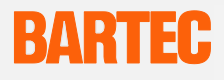

## 2.7 Produktkennzeichnung

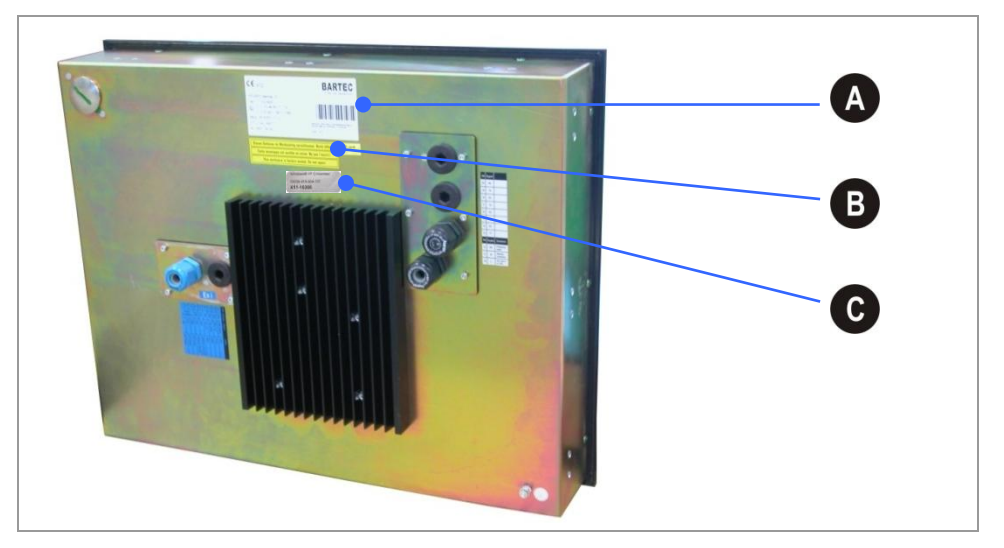

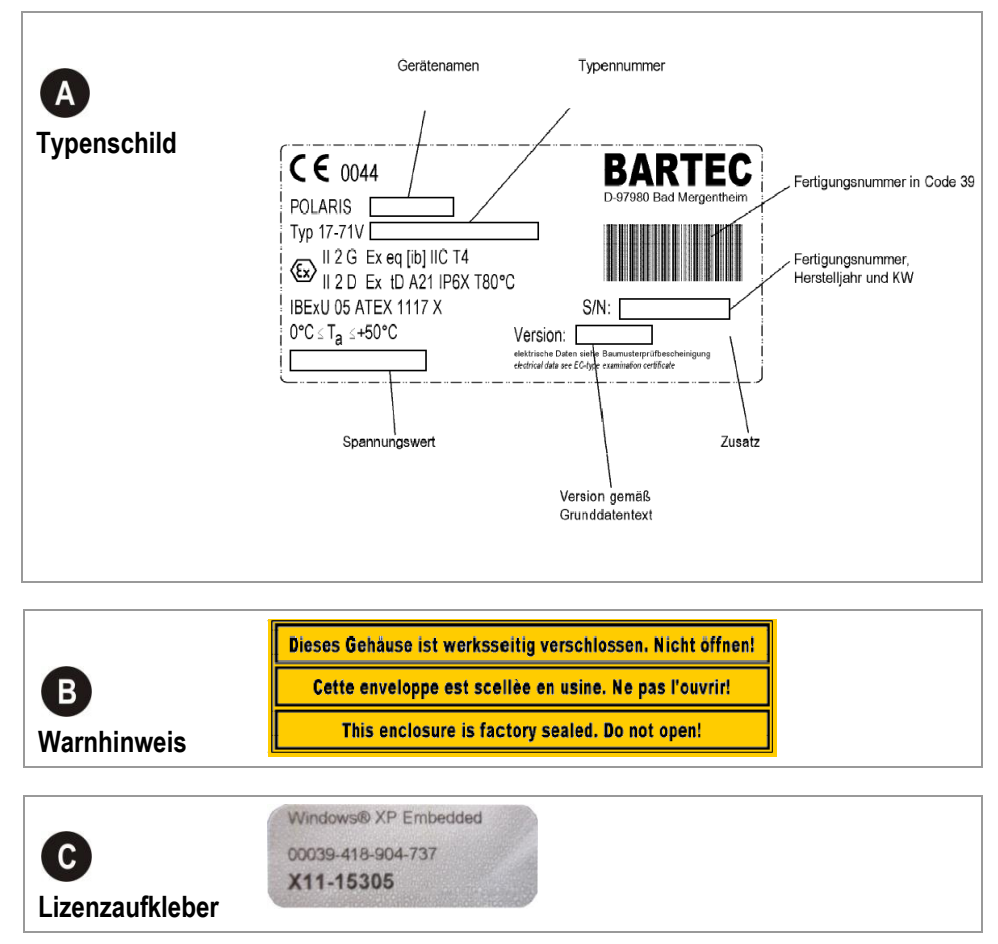

# BARTEC

## 3. Sicherheitshinweise

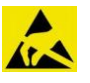

#### GEFAHR DURCH ELEKTROSTATISCHE ENTLADUNGEN

- Der POLARIS Web Client/Remote PC ist mit dem Erdpotenzial zu verbinden.

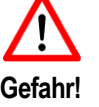

Den POLARIS Web-Client/Remote PC nicht mit einem trockenen Tuch reinigen, um die Gefahr der statischen Aufladung zu vermeiden.

Nicht direkt in einem Partikelstrom montieren.

#### Das Gerät ist werkseitig verschlossen. Nicht öffnen! Das Gerät darf nur im Werk geöffnet werden!

- Die im jeweiligen Einsatzfall geltenden Sicherheits- und Unfallverhütungsvorschriften sind einzuhalten.
- Gerät vor Schlageinwirkungen schützen! Das Betriebsmittel keinen ätzenden/ aggressiven Flüssigkeiten, Dämpfen oder Nebeln aussetzen! Bei Funktionsstörungen oder Gehäuseschäden ist das Betriebsmittel unverzüglich außer Betrieb zu nehmen und aus dem explosionsgefährdeten Bereich in den sicheren Bereich zu bringen.

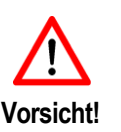

- Setzen Sie das Betriebsmittel auch unverzüglich außer Betrieb, wenn der Verdacht besteht, dass das Betriebsmittel nach schädlichen Einwirkungen oder bei allgemeinen Auffälligkeiten nicht mehr gefahrlos betrieben werden kann (z. B. Eindringen von Wasser, Fluiden, Einwirkung von Temperaturen außerhalb des spezifizierten Bereiches, etc.).
- Ein POLARIS Web Client/Remote PC mit beschädigter Glasscheibe ist sofort außer Betrieb zu nehmen!
- Geräte nur im fest montierten Zustand betreiben.
- Die Geräte müssen jederzeit spannungsfrei geschaltet werden können (bei festem Anschluss über allpoligen Netztrennschalter bzw. Sicherung).
- Es ist sicherzustellen, dass die Versorgungsspannung mit den Angaben im Handbuch übereinstimmt und die Toleranzen eingehalten werden. Bei Unter- bzw. Überschreiten der angegebenen Toleranzen sind Fehlfunktionen nicht auszuschließen.

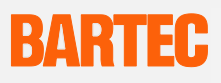

- Bei Netzausfällen bzw. Netzunterbrechungen ist sicherzustellen, dass die Anlage nicht in gefährliche, undefinierte Zustände versetzt wird.
- NOT-AUS-Einrichtungen müssen in allen Betriebsarten und -zuständen wirksam bleiben.

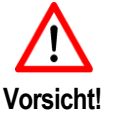

- Anschlussleitungen (besonders Datenübertragungskabel) sind so zu wählen und zu installieren, dass kapazitive und induktive Einstreuungen keine Beeinträchtigung der Anlage bewirken. Leitungsunterbrechungen sind durch entsprechende Maßnahmen so zu verarbeiten, dass keine undefinierten Zustände eintreten können.
- Überall wo Fehlfunktionen Material- oder Personenschäden verursachen können, müssen zusätzliche externe Sicherheitsschaltungen vorgesehen werden (z. B. Endschalter, mechanische Verriegelungen usw.).

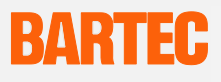

# 4. Montage und Installation

Vor der Montage des Gerätes ist zu prüfen, dass alle Komponenten und Unterlagen verfügbar sind.

| Umfang:          | 1 x POLARIS Web Client/Remote PC                                                      |
|------------------|---------------------------------------------------------------------------------------|
|                  | 1 x Haltekrallen                                                                      |
|                  | 1 x Benutzerhandbuch                                                                  |
| Optional:        | Tastatur, Maus, Trackball, Touchpad<br>Gehäuse, Standfuß und Wandhalterung            |
| Nicht enthalten: | Montagematerial, Versteifungsrahmen<br>Kabel für Spannungsversorgung und Datenleitung |

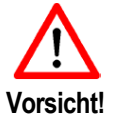

Der Anschluss, die Montage/Demontage des POLARIS Web Client/Remote PC muss durch Fachpersonal erfolgen, das für die Montage von elektrischen Komponenten im explosionsgefährdeten Bereich befugt und ausgebildet ist.

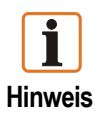

Wir empfehlen, das komplette System unter Laborbedingungen aufzubauen und zu testen, bevor es fest installiert wird. Falls ein längeres Verbindungskabel nicht verfügbar ist, verwenden sie bitte ein Patchkabel um die Grundfunktionen zu testen.

## 4.1 Schematischer Aufbau

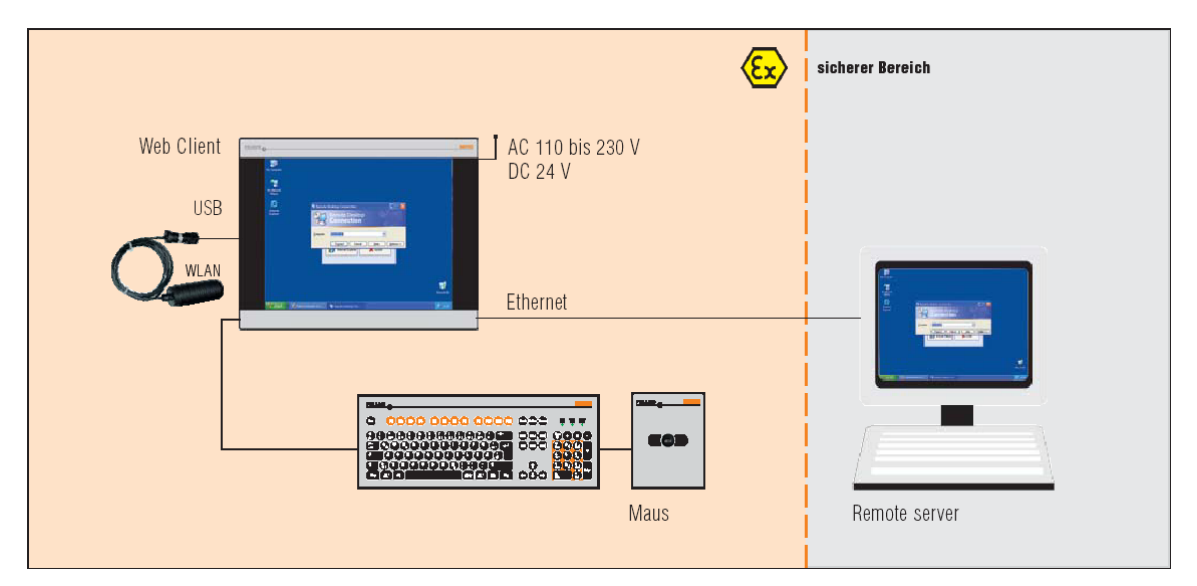

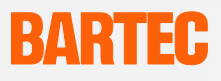

### 4.2 Mechanische Installation

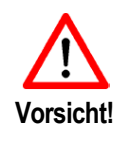

Achten Sie darauf, dass der POLARIS Web Client/Remote PC auf einem tragfähigen und stabilen Untergrund montiert wird. Die Befestigung ist mit geeignetem Montagematerial durchzuführen.

Unfallgefahr! Montage/Demontage mit mindestens 2 Personen durchführen, da das Gerät unhandlich und schwer ist.

Um eine gute Übertragung der Anpresskraft zu erreichen, wird ein Versteifungsrahmen (nicht im Lieferumfang enthalten) und dem Gehäusematerial eingelegt. Dadurch ist eine gleichmäßige Kraftübertragung sichergestellt.

- Die Schrauben der Halteklammer leicht anziehen.
- Die Lage der Anzeige und der Dichtung kontrollieren.
- Die Klemmschrauben anziehen, so dass eine ausreichende Abdichtung an dem POLARIS Web Client/Remote PC sichergestellt ist.

#### 4.2.1 Empfohlene Gehäuse

Edelstahlgehäuse ab 2 mm Wandstärke. Hierbei ist der Versteifungsrahmen zwischen den Halteklammern und dem Gehäusematerial zu verwenden.

| Versteifungsrahmen zur Erhaltung der Schutzart IP65 für: |              |  |
|----------------------------------------------------------|--------------|--|
| POLARIS Web Client/Remote PC 19,1"                       | 05-0205-0010 |  |
| POLARIS Web Client/Remote PC 15                          | 05-0205-0009 |  |

#### 4.2.2 Besondere Einbaubedingungen

Zur Aufrechterhaltung des IP-Schutzgrades = IP54 beim Einbau in 2G Gehäusen der Zündschutzart Ex-e (z. B. Steuerungen) und = IP6X beim Einbau in 2D Gehäusen in Bereichen von brennbaren Stäuben mit der Zündschutzart Schutz durch Gehäuse, ist der Versteifungsrahmen zur frontseitigen Befestigung zu verwenden.

#### 4.2.3 Abdeckung Ex-i Klemmraum

Bei Verwendung eines Umgehäuses mit mindestens IP 20 kann auf die Abdeckung des Ex-i Raumes verzichtet werden.

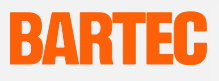

## 4.3 Montage

#### Auswahl der Montagestelle nach folgenden Gesichtspunkten:

- optimale Höhe für die Gerätebedienung
- gute Lichtverhältnisse, um die einwandfreie Lesbarkeit der Anzeige zu gewährleisten.
- Montage in unmittelbarer N\u00e4he von schaltenden oder stromwandelnden Ger\u00e4ten vermeiden.

#### 4.3.1 Montage Wandausschnitt

- 1. POLARIS in Wandausschnitt einsetzen. Bei Bedarf rückseitig den Versteifungsrahmen über das POLARIS legen.
- 2. Haltekrallen mit den Schrauben M4x12 (im Lieferumfang enthalten) am POLARIS befestigen und die Klemmschrauben gleichmäßig anziehen.
- 3. Lage der Dichtung zwischen POLARIS und Montagefläche beachten.

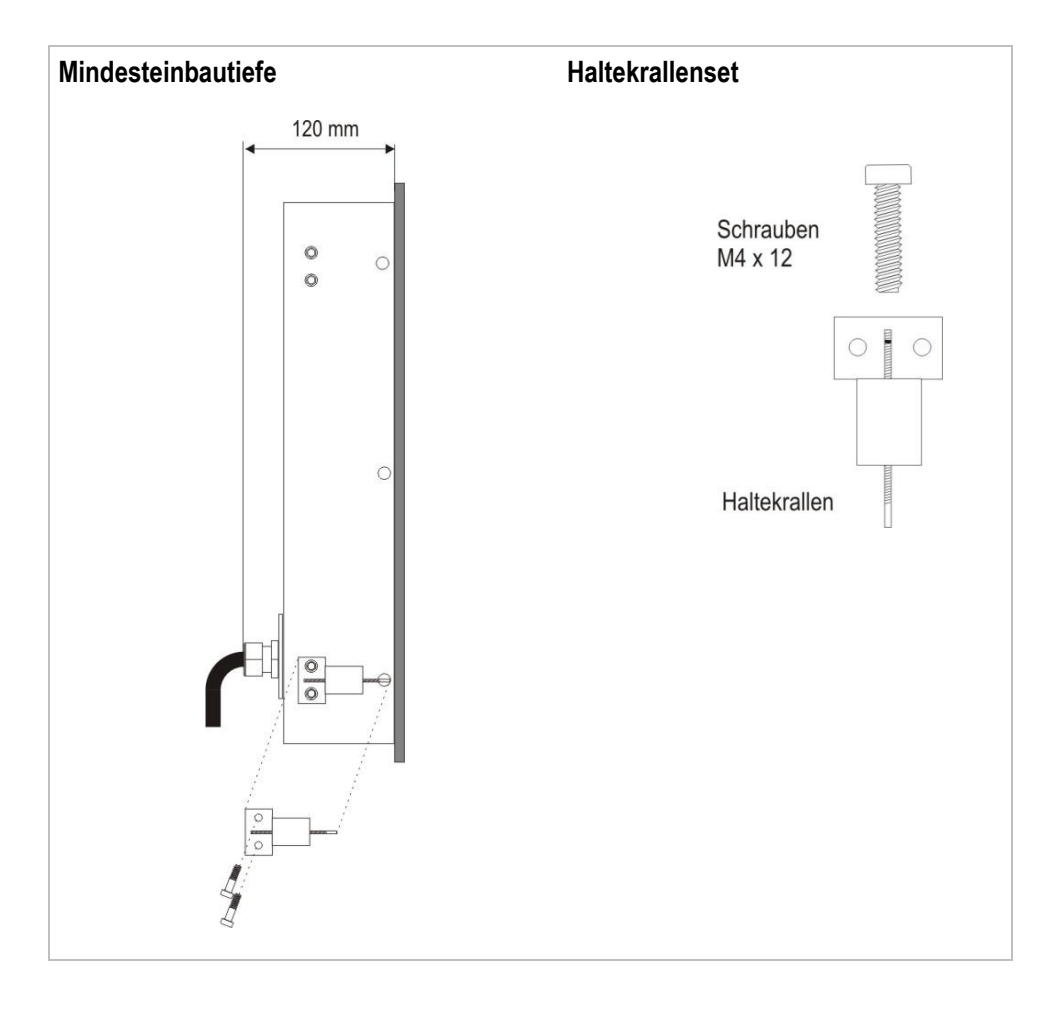

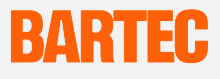

#### 4.3.2 Montage Edelstahlgehäuse

Die POLARIS Web Client/Remote PCs sind als fertige Systemlösung im Edelstahlgehäuse als Wand- oder Bodenmontage erhältlich ("Zubehör" siehe Kapitel 10).

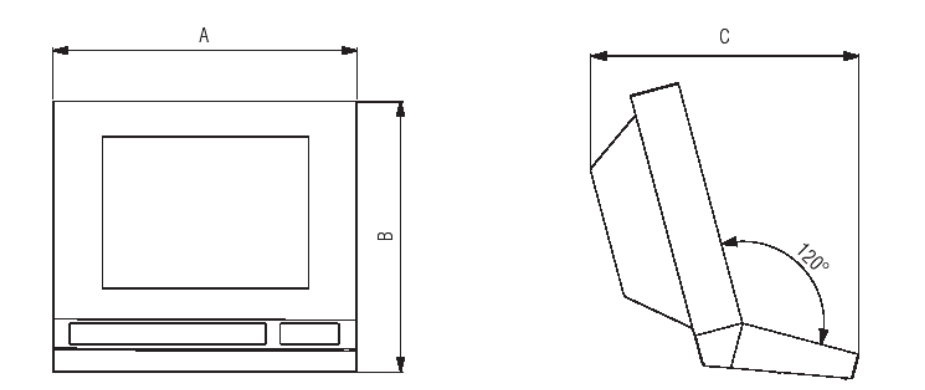

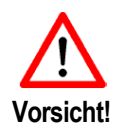

Es sind hochenergetische Lademechanismen an der Bedienoberfläche des POLARIS Web Client/Remote PC bzw. der Tastatur (z. B. pneumatischer Partikeltransport) bei der Anwendung auszuschließen.

- 1. Spannungs- und Datenleitung vorbereiten.
- Die Kabel können wahlweise durch den Flansch oder durch eine seitliche Öffnung in der Nähe des Flansches durch das Rohr zum POLARIS Web Client/Remote PC geführt werden.
- 3. Halterungen für Wand- oder Bodenmontage nach Bohrbild bohren.
- 4. Halterung an Wand- oder Boden befestigen.
- 5. POLARIS Web Client/Remote PC auf Halterung setzen und mit 2 Innensechskantschrauben sowie Handschraube befestigen.

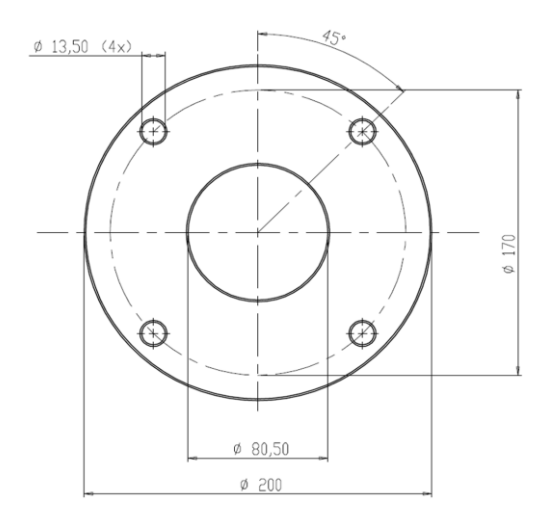

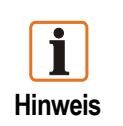

POLARIS Web Client/Remote PC mit dem Schutzleiter verbinden.

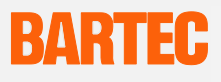

### 4.4 Anschlussbelegung

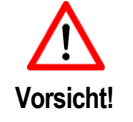

Die elektrotechnische Installation darf nur von einer Fachkraft oder einer elektrotechnisch unterwiesenen Person unter Berücksichtigung der geltenden Vorschriften erfolgen.

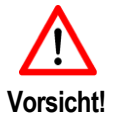

Beim Anschluss von Kabeln und Leitungen an Betriebsmittel müssen Ex-bescheinigte Einführungen verwendet werden, die für die jeweiligen Kabel- und Leitungstypen geeignet sind. Sie müssen die Zündschutzart "e" aufrechterhalten und ein geeignetes Dichtungselement enthalten, damit mindestens die Schutzart IP 54 erhalten bleibt.

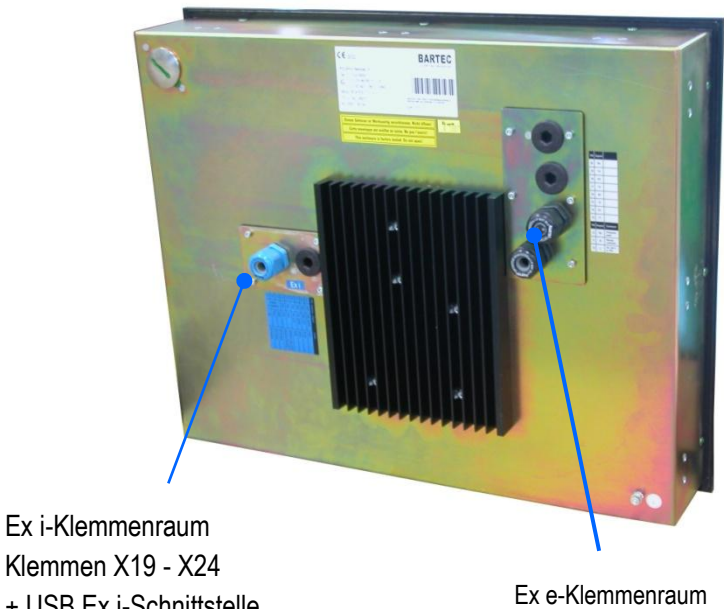

+ USB Ex i-Schnittstelle

Ex e-Klemmenraum Klemmen X1 - X15

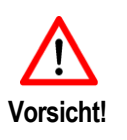

Tastatur, Maus, Trackball bzw. Touchpad nicht unter Spannung anschließen! An die vorhandene USB Ex-i Schnittstelle darf nur ein eigensicherer USB-Stick von BARTEC angeschlossen werden. Beim Anschluss eines nicht getesteten USB-Gerätes (auch USB Memory-Sticks) kann die interne Sicherung zerstört werden.

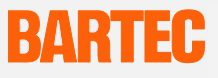

#### 4.4.1 Klemmraum Ex e

| Klommo | Sobrittatalla | Signal AC/DC |    | Beechreihung AC/DC              |  |
|--------|---------------|--------------|----|---------------------------------|--|
| Klemme | Schnittstene  | AC DC        |    | Descriteibung AC/DC             |  |
| 1      | Versorgung    | PE           | PE | Schutzerde                      |  |
| 2      | Versorgung    | L1/+         | +  | AC 90 V-253 V bzw. DC 18 V-26 V |  |
| 3      | Versorgung    | N / -        | -  | Null-Leiter                     |  |
| 4      | Not Used      |              |    |                                 |  |
| 5      | Not Used      |              |    |                                 |  |
| 6      | Not Used      |              |    |                                 |  |
| 7      | Not Used      |              |    |                                 |  |
| 8      | Ethernet      | RxD+         |    | Receive positive                |  |
| 9      | Ethernet      | RxD-         |    | Receive negative                |  |
| 10     | Ethernet      | TxD+         |    | Transmit positive               |  |
| 11     | Ethernet      | TxD-         |    | Transmit negative               |  |
| 12     | USB           | +5V          |    | Power DC +5V                    |  |
| 13     | USB           | -Data        |    | Data negative                   |  |
| 14     | USB           | +Data        |    | Data positive                   |  |
| 15     | USB           | GND          |    | Ground                          |  |

#### 4.4.2 Klemmraum Ex i

| Klemme | Schnittstelle | Signal  | Beschreibung      | Farbe |
|--------|---------------|---------|-------------------|-------|
| 19     | PS2           | MS_Data | Transmit positive | RD    |
| 20     | PS2           | MS_CLK  | Transmit negative | BL    |
| 21     | PS2           | KB_Data | Power DC +5V      | GY    |
| 22     | PS2           | KB_CLK  | Data negative     | PK    |
| 23     | PS2           | GND     | Data positive     | GR/YE |
| 24     | PS2           | VCC     | Ground            | BN/WH |

#### 4.4.3 Anschlussbelegung nach T568B

| Konfektionierung |     |       |            |                   |        |
|------------------|-----|-------|------------|-------------------|--------|
| RJ45             | PIN | Farbe |            | Schnittstelle     | Signal |
|                  | 1   | OG/WH |            | Transmit positive | TxD+   |
|                  | 2   | OG    | $\bigcirc$ | Transmit negative | TxD-   |
| PIN1             | 3   | GN/WH |            | Receive positive  | RxD+   |
|                  | 4   | BU    | 0          |                   |        |
|                  | 5   | BU/WH |            |                   |        |
| ¥                | 6   | GN    | $\bigcirc$ | Receive negative  | RxD-   |
|                  | 7   | BN/WH |            |                   |        |
|                  | 8   | BN    | $\bigcirc$ |                   |        |

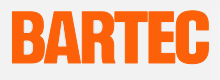

## 4.5 EMV (Elektromagnetische Verträglichkeit)

#### 4.5.1 Hinweise

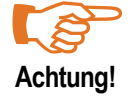

Dies ist eine Einrichtung der Klasse A. Diese Einrichtung kann im Wohnbereich Funkstörungen verursachen. In diesem Fall kann vom Betreiber verlangt werden, angemessene Maßnahmen durchzuführen und dafür aufzukommen.

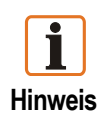

Als Anschlussleitung dürfen nur abgeschirmte Leitungen verwendet werden. Dies gilt sowohl für die Datenleitung als auch für alle anderen Leitungen.

Die Datenleitungen müssen paarweise verseilt sein.

Beispiel: 4 x 2 x 0,75 mm2 LIYCYTP

Wenn möglich sind für Stromversorgung und Daten getrennte Leitungen zu verwenden.

#### 4.5.2 Entstörmaßnahmen

Bei der Installation des POLARIS Web Client/Remote PC in Anlagen sind gewisse grundlegende Maßnahmen, die für einen störungsfreien Betrieb wichtig sind, zu beachten:

- Die über Versorgungs- und Signalleitung in das Gerät eingekoppelten Störspannungen sowie durch Berührung übertragene elektrostatische Spannungen werden auf den Erdungspunkt (z. B. Schraubanschluss auf der Rückwand) abgeleitet. Dieser Erdungspunkt muss niederohmig mit möglichst kurzem Cu-Leiter mit dem Schutzleiter verbunden bzw. in den Potentialausgleich einbezogen werden. Wird dies nicht beachtet, werden damit die im Gerät getroffenen Maßnahmen zur Erreichung einer hohen Stör- und Zerstörfestigkeit teilweise wirkungslos
- Es sollte bei der Auswahl des Montageortes auf möglichst großen Abstand zu den elektromagnetischen Störfeldern geachtet werden. Insbesondere bei vorhandenen Frequenzumformern ist dies von Bedeutung. Unter Umständen empfiehlt sich eine Abschottung von "Störstrahlern" durch Trennbleche.
- Im Umfeld eingebaute Induktivitäten (z. B. Schütz-, Relais- und Magnetventilspulen), besonders wenn sie aus der gleichen Stromversorgung gespeist werden, müssen mit Löschgliedern (z. B. RC-Gliedern) beschaltet werden.
- Die Zuführung der Stromversorgungs- und Datenleitung(en) soll so erfolgen, dass Störungen ferngehalten werden. Dies kann z. B. erreicht werden, indem eine parallele Führung zu störbehafteten Starkstromleitungen vermieden wird.

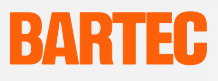

#### 4.5.3 Schirmung von Leitungen

- Es sollten nur Leitungen mit Schirmgeflecht verwendet werden (empfohlene Deckungsdichte > 80 %).
- Folienschirme sollten nicht eingesetzt werden.
- Der einseitige Schirmanschluss kann g
  ünstiger sein, wenn ein Potentialunterschied vorhanden ist und keine Potentialausgleichsleitung gelegt werden kann.

#### 4.5.4 Schirmanbindung

- Damit die auf dem Kabelschirm eingekoppelten Störströme nicht selbst zu Störquellen werden, ist eine impedanzarme Verbindung zum Schutzleiter oder zur Schutzleiterschiene wichtig.
- Bei der Verwendung von Sub-D-Steckverbindern sollte der Schirm immer auf das metallische Steckergehäuse des Sub-D-Steckers gelegt werden.
- Bei einigen Steuerungen ist das Steckergehäuse der Steuerung nicht optimal mit dem Erdanschluss verbunden. In diesem Fall kann es von Vorteil sein, den Schirm am Sub-D-Stecker der Steuerung zu isolieren und über eine möglichst kurze Leitung (0,75 mm<sup>2</sup>...1,5 mm<sup>2</sup>) mit dem Schutzleiter direkt zu verbinden

#### 4.5.5 Schirm Anschlussbeispiele

#### Beidseitiger Schirmanschluss

der Anschlussleitungen zwischen Steuerung und POLARIS Web Client/Remote PC:

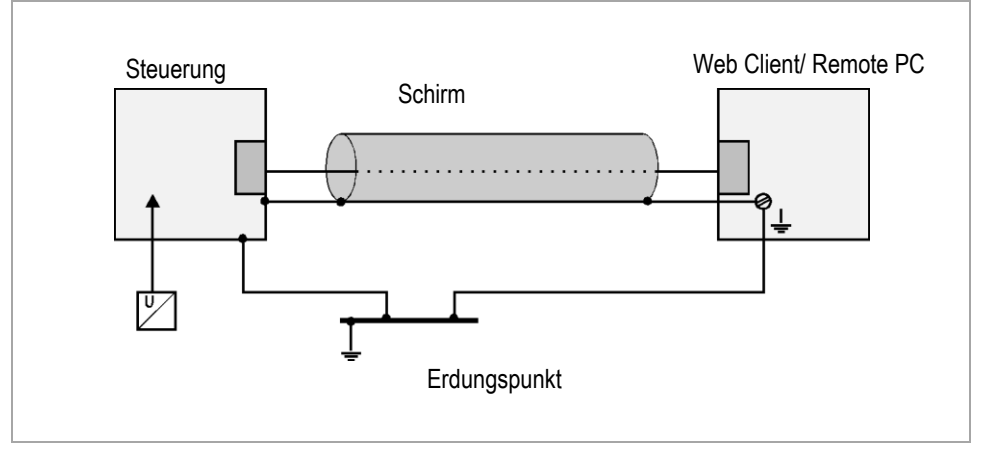

Durch den beidseitigen Schirmanschluss wird in der Regel eine optimale Dämpfung aller eingekoppelten Störfrequenzen erreicht. Diese Anschlusstechnik empfiehlt sich, wenn ein guter Potentialausgleich zwischen den einzelnen Einheiten vorhanden ist. In diesem Fall ist es möglich, die Spannungsversorgung der Steuerung mitzubenutzen, auch wenn diese nicht galvanisch getrennt ist.

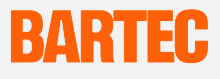

# Einseitiger Schirmanschluss der Anschlussleitungen zwischen Host und Web Client/Remote PC:

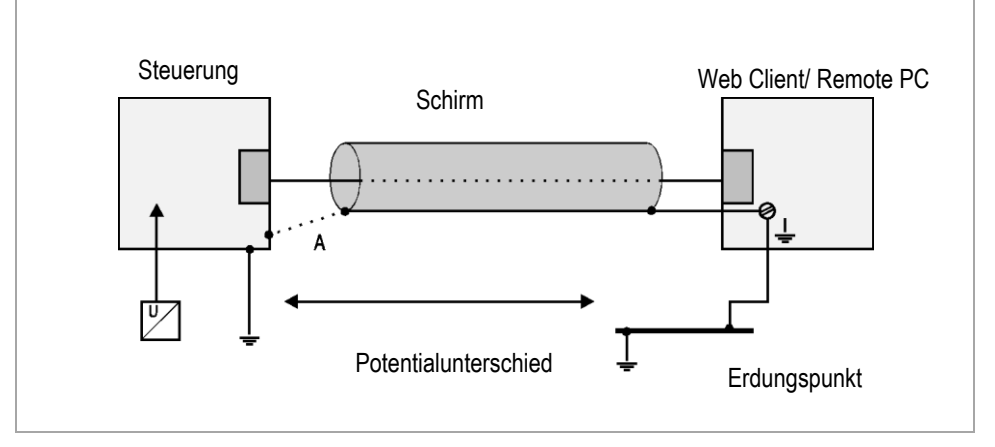

Der einseitige Schirmanschluss empfiehlt sich bei fehlendem bzw. unzureichendem Potentialausgleich. In diesem Fall ist ein galvanisch getrenntes Netzteil zu verwenden.

In Punkt A würde bei beidseitigem Schirmanschluss der Potentialausgleichsstrom über den Schirm fließen. Dies ist auf jeden Fall zu vermeiden, da daraus resultierende Störimpulse über die Datenleitung in die Geräte eingekoppelt werden können. Bei einseitiger Schirmung muss der Schirmanschluss auf der Seite erfolgen, die den niederohmigsten Erdanschluss hat.

Es ist vor Inbetriebnahme zu prüfen, welche Aufbauvorschriften der Hersteller der Steuerung für einen gesicherten Betrieb verlangt. Diese sollten mit den hier gegebenen Empfehlungen in Einklang gebracht werden.

#### 4.5.6 Ethernetkabels an POLARIS Web Client/Remote PC anschließen

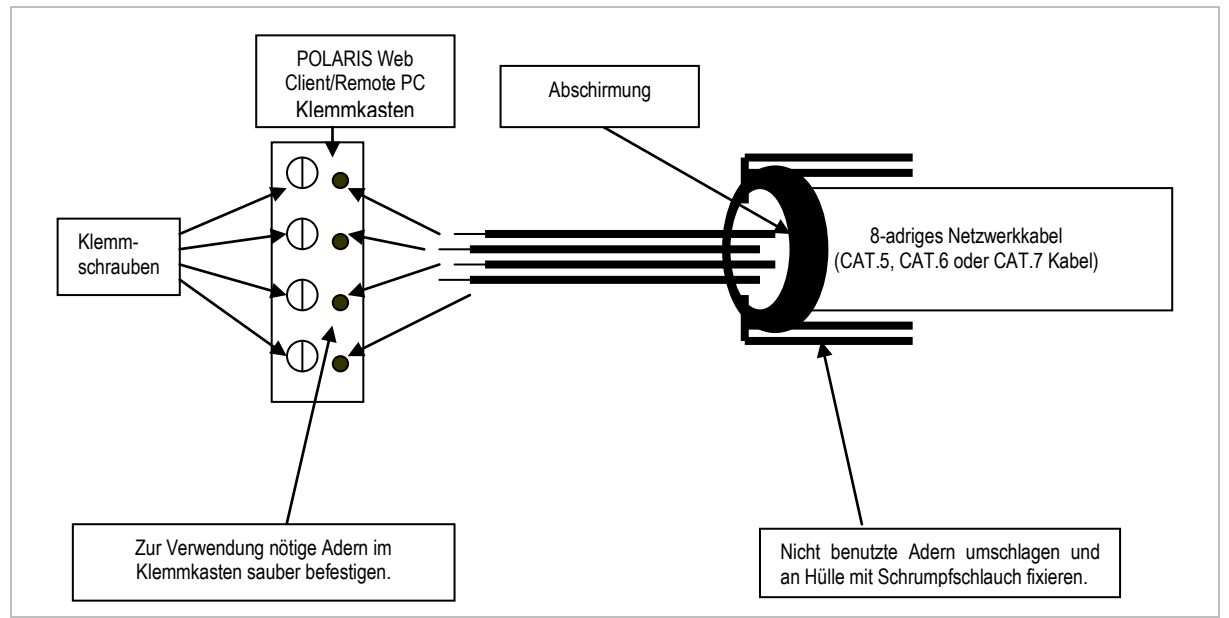

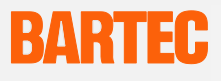

## 5. Inbetriebnahme

Für elektrische Anlagen sind die einschlägigen Errichtungs- und Betriebsbestimmungen zu beachten! (z. B. RL 99/92/EG, RL 94/9/EG, BetrSichV bzw. die national geltenden Verordnungen, IEC 60 079-14 und die Reihe DIN VDE 0100).

Der Betreiber einer elektrischen Anlage in explosionsgefährdeter Umgebung hat die Betriebsmittel in ordnungsgemäßem Zustand zu halten, ordnungsgemäß zu betreiben, zu überwachen und Instandhaltungs- sowie Instandsetzungsarbeiten durchzuführen.

Vor Inbetriebnahme der Geräte ist zu prüfen, dass alle Komponenten und Unterlagen verfügbar sind.

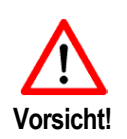

Inbetriebnahme- und Wartungsarbeiten an dem POLARIS Web Client/Remote PC dürfen ausschließlich von geschultem Fachpersonal durchgeführt werden! Geschultes Fachpersonal ist mit der Aufstellung, Montage, Inbetriebnahme und dem Betrieb des POLARIS Web Client/Remote PC vertraut, über seine Gefahren informiert und durch seine Tätigkeit ausreichend qualifiziert.

# Vor der Inbetriebnahme des Gerätes müssen nachfolgende Voraussetzungen erfüllt sein:

- Den POLARIS Web Client/Remote PC auf evtl. Schäden an Dichtungen, Verschraubungen oder der Glasscheibe überprüfen.
- Sicherstellen, dass die Spannungs- und Datenleitung hergestellt sind.
- Die Abdeckungen der Klemmräume am POLARIS Web Client/Remote PC schließen.
- Sicherstellen, dass alle Schraubverbindungen ausreichend fest angezogen sind.
- Alle angeschlossenen Spannungs- und Stromquellen müssen den technischen Daten des Gerätes entsprechen.
- Den Stromkreis für POLARIS Web Client/Remote PC freischalten.

Benutzerhandbuch

POLARIS Web Client/Remote PC 17-71V3-....

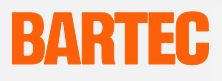

# 6. Remote Desktop Konfiguration

### 6.1 Konfiguration des Host Computers am Beispiel Windows® XP

- (1) Mit der rechten Maustaste auf Arbeitsplatz klicken.
- (2) Eigenschaften anwählen.
- (3) Menü "Remote" anwählen und im Feld "Remotedesktop" das Kontrollkästchen markieren.

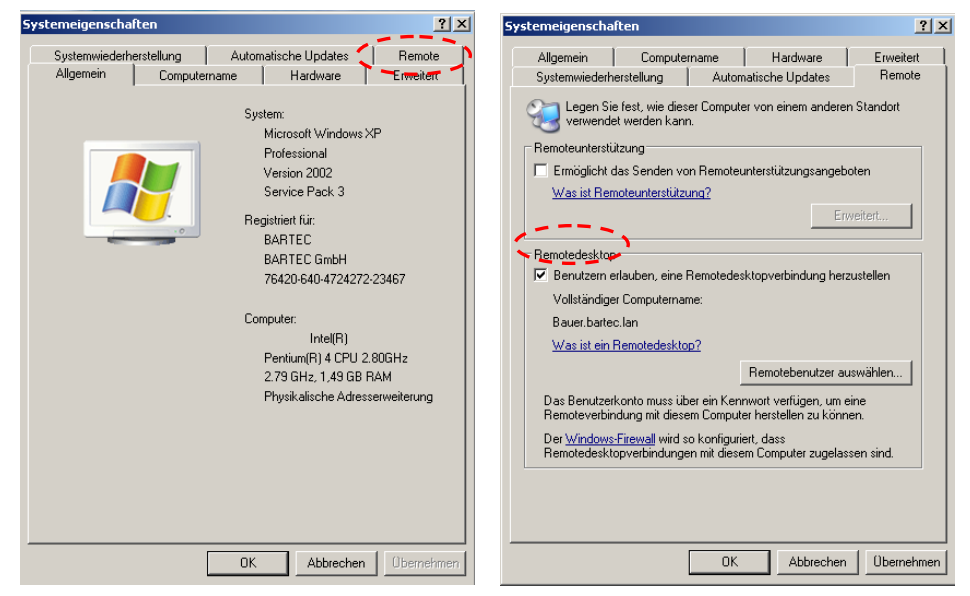

(4) Der Computer kann nun vom POLARIS Web Client/Remote PC aus gesteuert werden.

Alternativ kann dies auch über die Schaltfläche

- Start
- Einstellungen
- Systemsteuerung
- Systemeigenschaften

erfolgen.

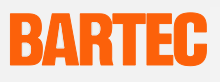

### 6.2 Quick Start

Die Remote-Desktop-Funktion in Windows XP Professional ist eine Terminaldienst-Sitzung für Einzelbenutzer. Die Verbindung für die Kommunikation mit dem Host beruht auf dem RDP (Remote-Desktop-Protokoll). Der Remote-Desktop-Benutzer greift dabei auf Anwendungen zu, die auf dem Hostsystem laufen.

Die Clientsoftware der Remote-Desktop-Verbindung setzt eines der folgenden Betriebssysteme auf dem Host-Rechner voraus.

- Windows XP Professional
- Windows Vista Business
- Windows 7 Professional, Ultimate und Enterprise Edition

Optional kann auf dem POLARIS Web Client/Remote PC eine VNC-Software (nicht im Lieferumfang enthalten) installiert werden, um so auch weitere Betriebssysteme fernsteuern zu können (detaillierte Informationen über die jeweiligen Hersteller).

Während einer Remote-Desktop-Sitzung ist es möglich, Client-Ressourcen wie Dateisystemobjekte, Drucker, serielle Anschlüsse, Audiogeräte oder die Zwischenablage je nach Anforderung umzuleiten. Die Remote-Desktop-Verbindung wird nach dem Systemstart automatisch gestartet.

## 6.3 Anmeldefenster "Remote Desktop Connection" [Remotedesktopverbindung]

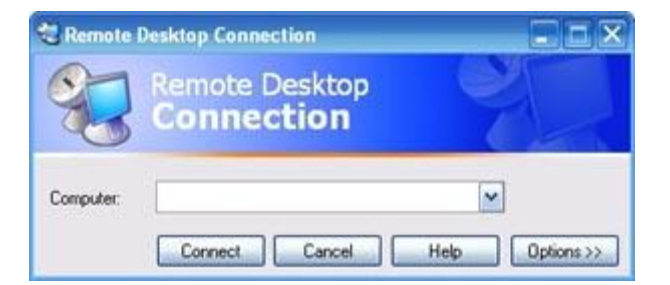

Im Feld **"Computer"** kann ein entsprechender **"Name"** oder die **"IP-Adresse"** des zu ver-bindenden Host-Rechners angegeben werden.

Auf die Schaltfläche **"Connect" [Verbinden]** klicken.

## 6.4 Anmeldefenster "Login für Windows" [Log On to Windows]

| Log On to V                           | /indows                                                                            |
|---------------------------------------|------------------------------------------------------------------------------------|
| Copyright © 1985<br>Microsoft Corpora | -2001 Professional Microsoft                                                       |
| Oser name:<br>Password:               |                                                                                    |
| Log on to:                            |                                                                                    |
|                                       | Log on using dial-up connection       OK     Cancel       Shut Down     Options << |

Um eine Verbindung mit dem Host-Rechner aufbauen zu können, muss im Anmeldefenster ein freigegebener "User name" [Benutzername] des Host-Rechners und das entsprechende "Password" [Passwort] eingetragen werden.

Zum Anmelden auf dem Host-Rechner die Schaltfläche **"OK"** anklicken.

Auf dem Display des POLARIS Web Client/Remote PC wird der Desktop des Host-Rechners angezeigt.

# BARTEC

## 6.5 Optionale Einstellungen des POLARIS Web Client/Remote PC

| 😂 Remote i | Desktop Connection           |                 |
|------------|------------------------------|-----------------|
| 2          | Remote Desktop<br>Connection | 22              |
| Computer   | Connect Cancel               | Melp Options >> |

| eneral [ | Display Local                | Resources Programs Experience                             |
|----------|------------------------------|-----------------------------------------------------------|
|          | Type the nam<br>the drop-dow | ne of the computer, or choose a computer from<br>In list. |
| _        | Computer:                    | 1                                                         |
|          | User name:                   | Username                                                  |
|          | Password:                    |                                                           |
|          | Domain:                      | Domain                                                    |
|          |                              |                                                           |

Es ist möglich, von einem POLARIS Web Client/ Remote PC aus, mehrere Host-Rechner zu bedienen.

Für die Anmeldung an verschiedenen Host-Rechner auf die Schaltfläche "Options" [Optionen] im Anmeldefenster "Remote Desktop Connection" [Remotedesktopverbindung] klicken um in das optionale Menü zu gelangen.

Im Feld "Logon settings" [Anmeldeeinstellungen] können vorab der "Name" bzw. die "IP-Adresse" und der "User name" [Benutzername] mit "Password" [Passwort] eingegeben und abgespeichert werden.

Im Feld **"Connection settings"** [Verbindungs-einstellungen] kann ein einmal abgespeicherter Host-Rechner ganz einfach durch anklicken der Schaltfläche **"Open"** [Öffnen] wieder aufgerufen und verwendet werden.

## 6.6 Anmeldung auf verschiedene Host-Rechner

Es ist möglich auf einem POLARIS WebClient/Remote PC gleichzeitig mehrere Remotedesktopverbindungen aufzubauen.

Durch Anklicken der unterschiedlichen Tasks in der Taskleiste wechselt man zwischen den einzelnen Remotedesktopverbindungen.

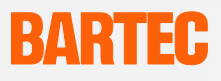

# 7. Fehlerbehebung

| kein Bild             | <ul> <li>Anschluss der Spannungsversorgung überpr</li></ul>                                                                                                    |
|-----------------------|----------------------------------------------------------------------------------------------------|
| kein Netzwerk erkannt | <ul> <li>Anschluss der Ethernetverbindung am POLARIS<br/>Web Client/Remote PC überprüfen.</li> <li>Anschlussleitung zum Netzwerk überprüfen,<br/>eventuell ist diese nicht angeschlossen.</li> </ul> |
|                       | <ul> <li>IP-Adresse des HOST-Rechners kontrollieren.</li> <li>HOST-Rechner muss f ür den Remote-Zugriff freigeschaltet werden.</li> </ul>                                                            |
| kein Remote-Zugriff   | <ul> <li>HOST-Rechner und der POLARIS Web Client/<br/>Remote PC müssen beide in der gleichen Sub-Net-<br/>Mask sein - speziell bei Punkt-zu-Punkt<br/>Verbindung.</li> </ul>                         |
|                       | <ul> <li>auch ohne Netzwerkanschluss muss am HOST-<br/>Rechner ein Anmeldename und ein Passwort<br/>eingerichtet sein.</li> </ul>                                                                    |

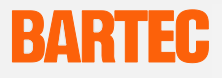

## 8. Touchscreen

8.1 Zeichenerklärung der Touchscreen-Symbole im Infobereich

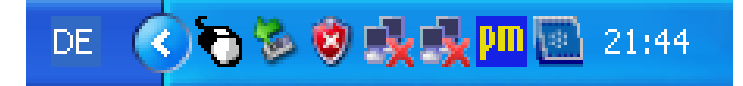

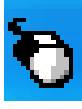

Das Maussymbol zeigt an, welche Funktion der Maus ausgeführt wird, wenn man den Touch-Screen berührt. In diesem Fall ist es die Funktion der linken Maustaste. Durch einmalige Berührung des Symbols wechselt die Funktion einmalig die rechte Maustaste bis die nächste Berührung erfolgt ist, dann springt es wieder in die Standardeinstellung.

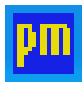

Das Touchscreen-Symbol zeigt an, dass die Touch-Screen Software installiert, und funktionsbereit ist.

Ist das Symbol für den Wechsel zwischen linker und rechter Maustastenfunktion zu klein, kann man sich ein größeres Symbol auf dem Bildschirm anzeigen lassen.

| 1 | Aktiv                  |     |
|---|------------------------|-----|
|   | Kalibrieren            | -14 |
|   | Einstellungen anpassen |     |
|   | Test                   |     |
|   | Maustastenauswahl      |     |
|   | Hilfe                  |     |
|   | Info                   |     |

Maustastenauswahl wählen. Folgendes Fenster öffnet sich. Wechsel zwischen linker und rechter Maustaste möglich.

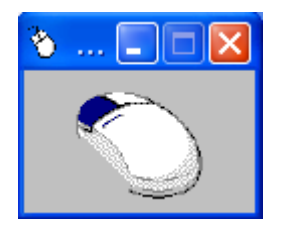

Ι

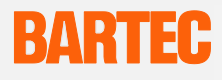

# 9. Bestellnummern

| Geräteserie                           |   |
|---------------------------------------|---|
| Display ohne Touch 15"                | 4 |
| Display ohne Touch 19,1"              | 5 |
| Display mit Touch 15"                 | 6 |
| Display mit Touch 19,1"               | 7 |
| Ausführung                            |   |
| AC 90 V - 253 V                       | 0 |
| DC 24 V                               | 0 |
| Landessprache                         |   |
| ohne Unterscheidung                   |   |
| Deutsch                               |   |
| Englisch (UK)                         |   |
| Französisch                           |   |
| Italienisch                           |   |
| Schwedisch                            |   |
| Englisch (US)                         |   |
| weitere Sprachen auf Anfrage          |   |
| Gehäuse                               |   |
| Wandmontage Basis                     |   |
| Bodenmontage Basis                    |   |
| Bodenmontage Exklusiv                 |   |
| Tischmontage drehbar/neigbar Exklusiv |   |
| weitere Versionen auf Anfrage         |   |
| Eingabegerät                          |   |
| ohne Unterscheidung                   |   |
| Fingermaus                            |   |
| Rollkugelmaus                         |   |
| Touchpad                              |   |

1 7 - 71V3 -

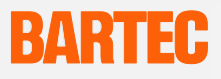

# 10. Zubehör

| Bezeichnung                               | Bestellnummern    |
|-------------------------------------------|-------------------|
| Tastatur                                  |                   |
| Deutsch                                   | 17-71VZ-40.0      |
| Englisch (UK)                             | 17-71VZ-40.1      |
| Französisch                               | 17-71VZ-40.2      |
| Italienisch                               | 17-71VZ-40.3      |
| Schwedisch                                | 17-71VZ-40.4      |
| Englisch (US)                             | 17-71VZ-40.5      |
| weitere Sprachen auf Anfrage              |                   |
| Eingabegeräte                             |                   |
| Fingermaus                                | 17-71VZ-1000      |
| Rollkugelmaus                             | 17-71VZ-2000      |
| Touchpad                                  | 17-71VZ-3000      |
| Anschlusskabel für Tastatur und Maus      |                   |
| Gesamtlänge: 1,8 m                        | 05-0068-0163      |
| Gesamtlänge: 3,0 m                        | 05-0068-0204      |
| Anschlusskabel für Tastatur und Trackball |                   |
| Gesamtlänge: 1,8 m                        | 05-0068-0205      |
| Gesamtlänge: 3,0 m                        | 05-0068-0204      |
| Anschlusskabel für Tastatur und Touchpad  |                   |
| Gesamtlänge: 1,8 m                        | 03-0068-0183      |
| Gesamtlänge: 3,0 m                        | 05-0068-0206      |
| Versteifungsrahmen                        |                   |
| für POLARIS Web Client/Remote PC 19,1"    | 05-0205-0010      |
| für POLARIS Web Client/Remote PC 15"      | 05-0205-0009      |
| Gehäuse                                   |                   |
| Wandmontage Basis                         |                   |
| Bodenmontage Basis                        |                   |
| Bodenmontage Exklusiv                     |                   |
| Wandmontage Exklusiv                      |                   |
| Tischmontage drehbar/neigbar Exklusiv     |                   |
| weitere Versionen auf Anfrage             |                   |
| weiteres Zubehör                          |                   |
| USB Ex i-Memory Stick 4 GB                | 17-71VZ-5000/0100 |

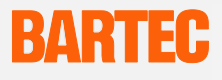

## 11. Wartung, Inspektion, Reparatur

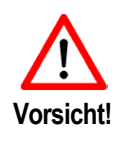

Wartungsarbeiten an dem POLARIS Web Client/Remote PC dürfen ausschließlich von geschultem Fachpersonal durchgeführt werden! Geschultes Fachpersonal ist mit der Aufstellung, Montage, Inbetriebnahme und dem Betrieb des POLARIS Web Client/Remote PC vertraut, über seine Gefahren informiert und durch seine Tätigkeit ausreichend qualifiziert.

#### Wartungsintervalle

Bei sachgerechtem Betrieb, unter Beachtung der Montagehinweise und Umgebungsbedingungen, ist keine Wartung erforderlich.

#### Inspektion

Gemäß IEC 60079-19 und IEC 60079-17 ist der Betreiber elektrischer Anlagen in explosions-gefährdeten Bereichen verpflichtet, diese durch eine Elektrofachkraft auf ihren ordnungsgemäßen Zustand prüfen zu lassen.

#### Instandhaltung

Halten Sie die für die Instandhaltung, Wartung und Prüfung von zugehörigen Betriebsmitteln geltenden Bestimmungen gemäß Richtlinie 1999/92/EG, IEC 60079-19 sowie EN60079-17 ein!

Montage/Demontage, Betriebs- und Wartungsarbeiten dürfen nur von ausgebildetem Fachpersonal durchgeführt werden. Es müssen die gesetzliche Regelungen und die sonstigen verbindlichen Richtlinien zur Arbeitssicherheit, zur Unfallverhütung und zum Umweltschutz eingehalten werden.

Beachten Sie die nationalen Abfallbeseitigungsvorschriften bei der Entsorgung.

#### Reparaturhinweise

Wenn Sie ein defektes Gerät zur Reparatur einsenden wollen, lesen Sie bitte zuerst den RMA-Abwicklungsleitfaden und senden Sie das aufgefüllte und unterschriebene RMA-Formular an unser Retouren Center.

Email: services@bartec.de Telefax: +49 7931 597-119

Für Geräte, die ohne RMA-Nummer eingesandt wurden, können wir keine vertraglich zugesicherten Durchlaufzeiten garantieren

Den RMA-Abwicklungsleitfaden und das RMA-Formular stehen auf unserer Homepage zum Download zur Verfügung.

<u>http://www.bartec.de</u>  $\rightarrow$  Qualität und Kultur  $\rightarrow$  RMA Formular

Haben Sie Fragen? Schreiben Sie uns eine Email oder rufen Sie uns an.

Email: services@bartec.de Telefon: +49 7931 597-444

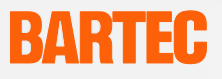

## 12. Entsorgung

Das POLARIS Web Client/Remote PC enthält Metall-, Kunststoff-Teile und elektronische Bauteile.

Daher müssen für die Entsorgung die gesetzlichen Anforderungen für Elektro-Schrott eingehalten werden (z. B. Entsorgung durch ein zugelassenes Entsorgungsunternehmen).

## 13. Versand- und Verpackungshinweise

Wichtiger Hinweis zum Transport und Versand:

! Empfindliche Geräte !

Das Maximalgewicht des Gerätes ist für die Auswahl der Verpackung und des Transports zu berücksichtigen.

Geeignet hierfür sind z. B. stabile Paletten.

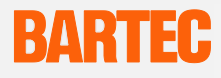

## 14. Zusatzinformationen

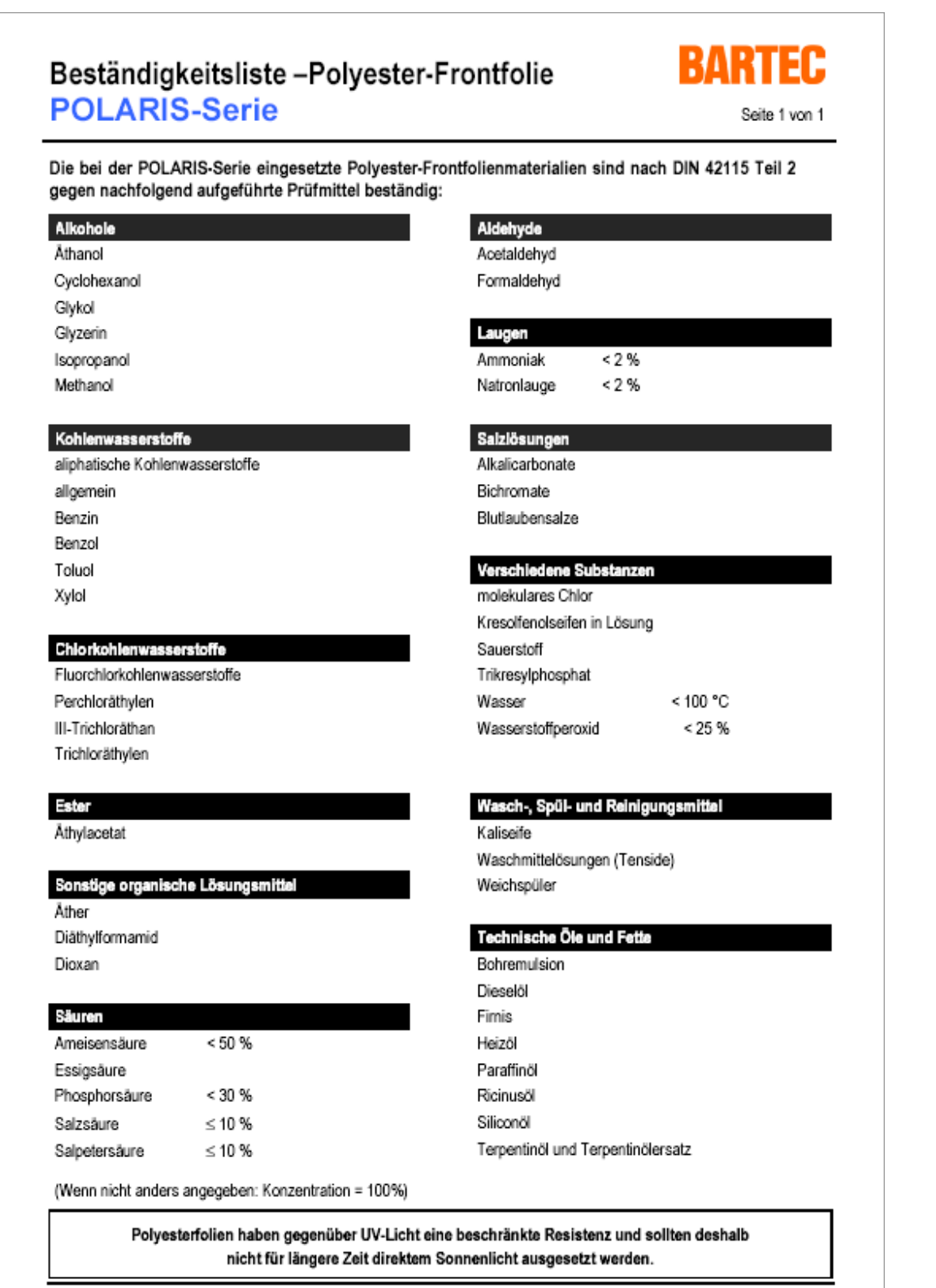

D\_BMS785.dzc • Bestindigkeiteliste Polyeeter-Frontlolie • Revision 1 / Stand: 18. Auf 2006 • Technische Anderungen vorbehalter

# BARTEC

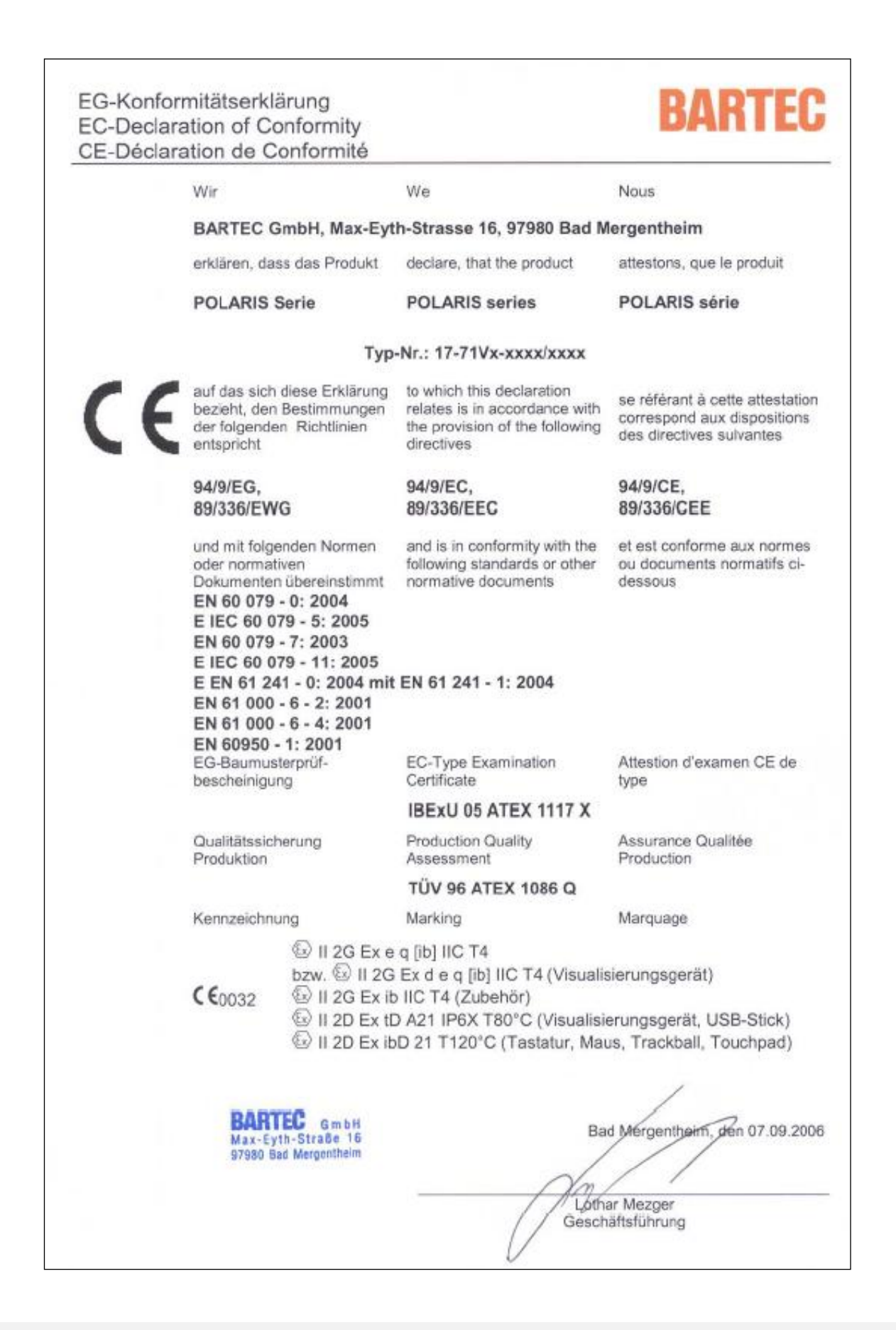

# **BARTEC**

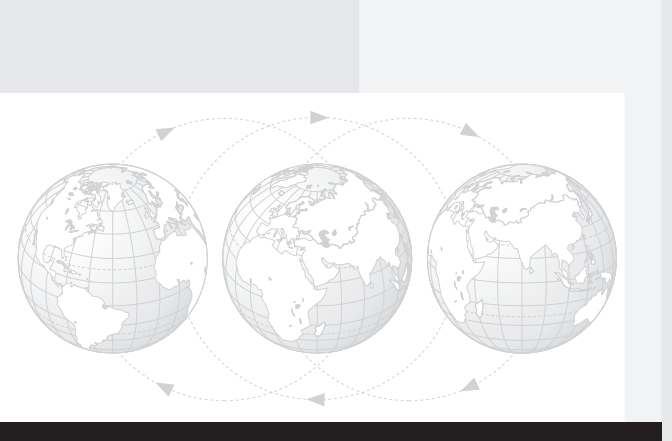

**BARTEC** GmbH Deutschland

Max-Eyth-Straße 16 97980 Bad Mergentheim

Tel.: +49 7931 597-0 Fax: +49 7931 597-119

info@bartec.de www.bartec.de